- 1. Go to <a href="https://www.citiprogram.org/">https://www.citiprogram.org/</a>
- 2. Click "Log in" in the upper right corner of the webpage.

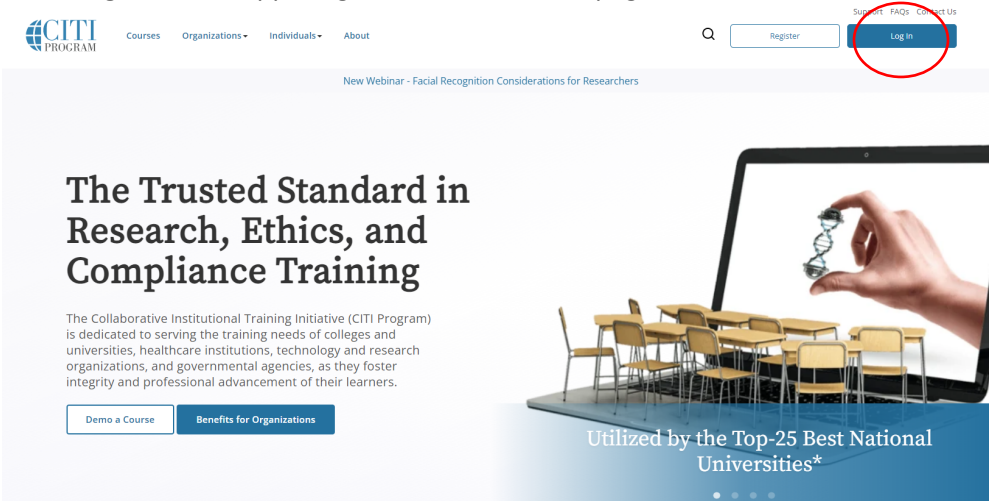

- 3. Log into your account with your CITI User name and Password
- 4. Click Select University of Missouri-Kansas City Courses- View Courses

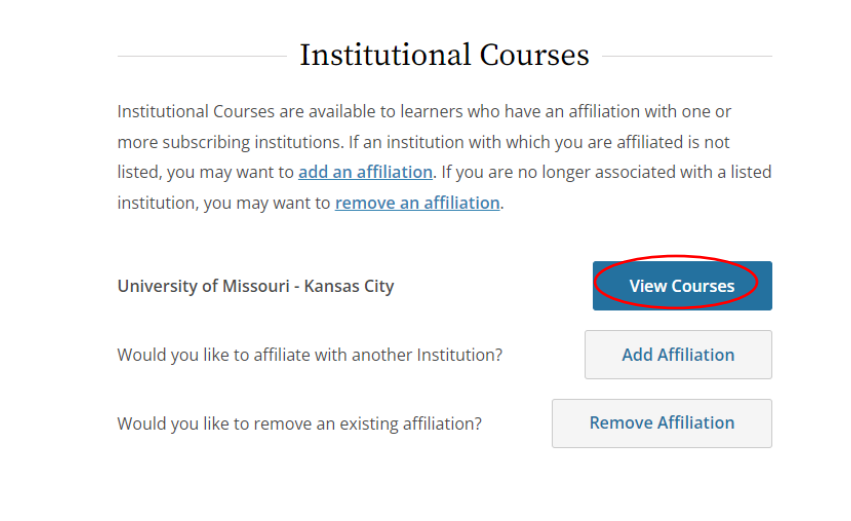

5. Select Add a Course

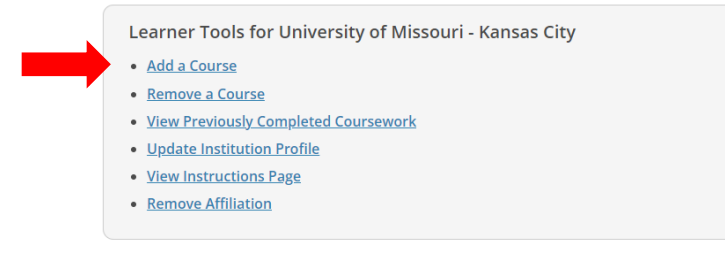

6. Select the appropriate Good Clinical Practice course under Question 10

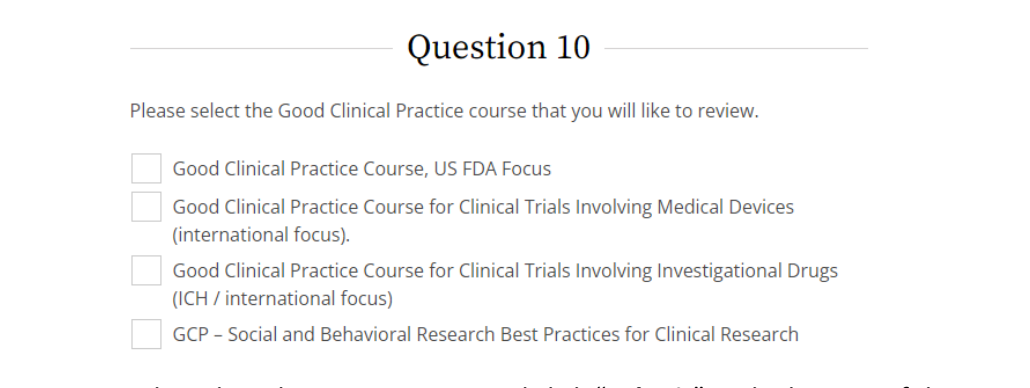

7. Complete the other 10 questions and click "**Submit**" at the bottom of the page to confirm your selection.

Submit